## Mise en œuvre de l'application Photo

Lorsque l'on double clique sur une photo du dossier Mes Images, on obtient (en trois images) ceci

| Photos - 623W0283.jpg    |             |
|--------------------------|-------------|
| 📉 Voir toutes les photos | + Ajouter à |
|                          |             |

En haut à gauche le nom de la photo, ici un numéro mais on aurait pu donner un nom à cette photo Rappel, les documents, les textes et les images(les fichiers) ont un nom tout à fait unique

Voir toutes les photos nous emmène vers « Collection » soit le classement chronologique des images

Ajouter à ouvre un menu déroulant qui propose d'ajouter la photo à un album déjà existant ou de créer un Nouvel album

Ensuite en milieu de page nous trouvons les outils

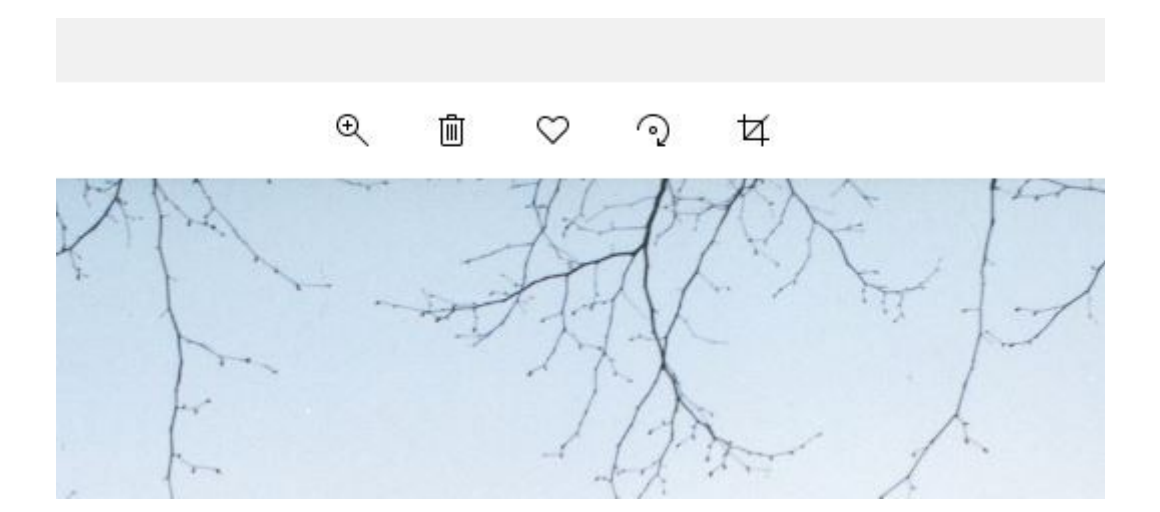

Les premiers sont évidents, le dernier « Rogner » permet de modifier l'image de façon intéressante, il ne faut pas négliger le « Redressement » et bien voir en bas à droite « Enregistrer une copie » Ce qui veut dire que vous aurez l'original et une copie modifiée Enfin, à droite, l'onglet « Recherche » n'a pas d'intérêt Partager permet d'envoyer l'image à un correspondant L'imprimante imprime

Nous verrons plus en détails la rubrique « Modifier et créer » ainsi que les .... Paramètres

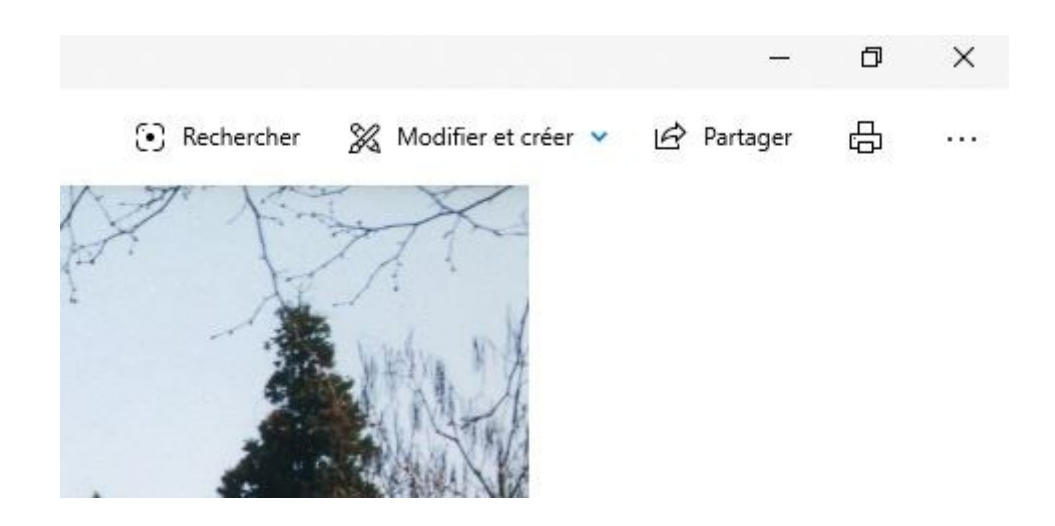